# Trimble 🖉

### 

MS-750 QuickGuide

Trimble

# GPS 受信機「MS750」 (FW.V1.50)

# -クイックガイド-

暫定版

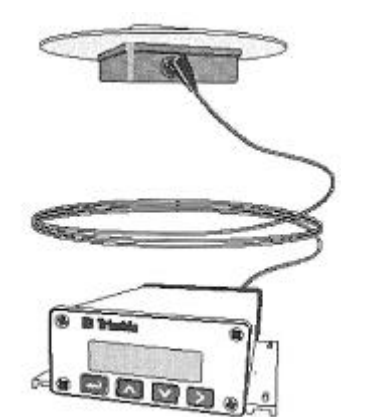

#### MS-750 QuickGuide

Strimble (

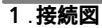

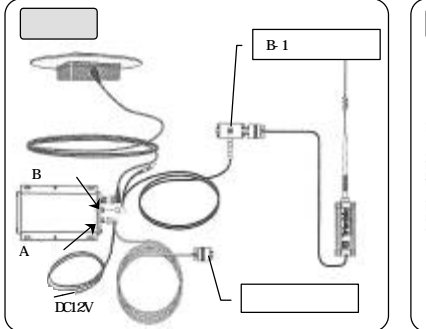

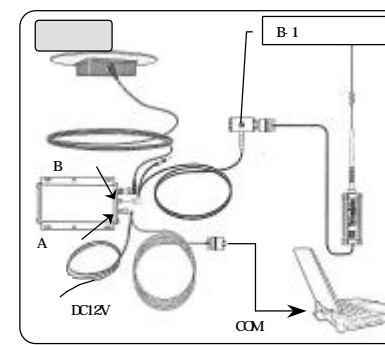

#### 2.画面表示の説明

受信機に電源が供給されると、以下の様な画面が表示されます。

これをホームスクリーン画面と呼びます。

| SV:07 PDOP3.2 | SV:07 PDOP3.2    |
|---------------|------------------|
| Base STATION  | RTK (FIX) (♥2-1) |
| (基準局の表示画面)    | (移動局の表示画面)       |

移動局側の表示内容は、次の通りです。

- SV:07 ··· 測位に使用した衛星数
- PDOP3.2 ・・・ 現在の PDOP の値

RTK ・・・ 測位状態を表示

| 表示タイプ        | 表示内容                   |
|--------------|------------------------|
| OLD POSITION | 有効な測位の為に十分な衛星がない       |
| AUTONOMOUS   | 単独測位                   |
| RTK(FLOAT)   | RTKフロート解(<1m 精度)       |
| RTK(FIX)     | R T K フィックス解(< 3cm 精度) |
| DGPS         | デファレンシャル測位             |

MS-750 OuickGuide

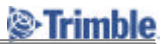

#### 3.各種設定

各種設定は、ホームスクリーンから『>』(右ボタン)、『<』(左ボタン)及び、『」(上ボタン)『」 (下ボタン)を押して、スクリーンを切り替えながら行います。

各項目の選択や数字の切り替えは、『 』(上ボタン)『 』(下ボタン)を押して設定し、『 』(エン ター)で設定項目を決定します。

『 』と『 』ボタンを同時に押しつづけると、ホームスクリーンの戻すことができます。

#### 3-1.基準局を設定する

3-1-1.基準局座標を設定する

1. ホームスクリーンから『>』を2回押して、「Config Menus」を表示します。

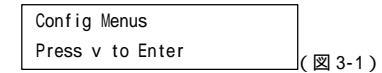

- 2. 『 』を1回押します。
- 3. 『>』を4回押して、「Config Base Stn」を表示します。
- 4. 『 』を1回押します。
- 5. 『>』を1回押して、アンテナタイプの選択状態にします。

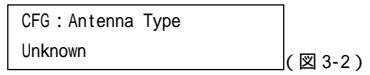

- 『 』または、『 』を押して、使用しているアンテナタイプを選択した後、『 』で決定します。
- 6. 『 』を1回押して、アンテナ高の設定状態にします。

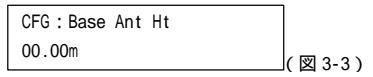

『>』を1回押して、設定状態にした後、『』または、『』を押して、適切なアンテナ高(真高)を設定します。

設定後、『 』で決定します。

7. 『 』を1回押して、基準局座標を設定します。

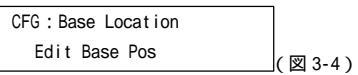

座標の設定は、次の2通りの方法があります。

#### 既知座標を直接入力する方法

(1)(図 3-4)の状態で『 』を押し、緯度・経度・楕円体高を設定します。

#### 注意

アンテナを接続しないで設定することをお勧めします。

設定する値は、WGS84系の緯度・経度・楕円体高です。

#### <u>単独測位の座標を設定する方法</u>

(1)(図 3-4)の状態で、『』を押して、下図を表示します。

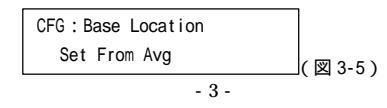

#### MS-750 QuickGuide

## Trimble

- (2) 『 』で単独測位の測位を開始します。
  - 下図の表示に切り替わります。

Averaging: 01 to continue \_\_\_\_(図3-6)

(3) 妥当な時間を経過したら『 』を押して結果を表示します。

『 』を押す毎に緯度・経度・楕円体高の表示に切り替わります。(必要に応じて値を変更 できます)

- (4) 下図が表示された後、『』を押すと(図 3-4)の画面に戻ります。
- 8. 『 』を3回押して、下図の設定画面を表示図し、補正情報タイプと出力ポートを設定します。

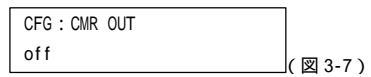

『>』を1回押して、設定状態にした後、補正情報タイプを『』または、『』で選択します。 次に同じ要領で、補正データの出力ポートをを選択します。

出力ポートは、「B-1」を選択することをお勧めします。

9. 『 』を3回押して、下図の画面を表示します。

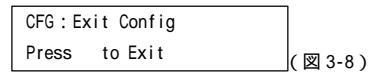

- 『 』を押した後『>』を1回押して、「Config Menus」を表示します。
- 10. 『 』を押した後『>』を2回押して、ホームスクリーン画面に戻ります。
- 基準局の設定が完了すると、ホームスクリーンの状態は次の表示になります。

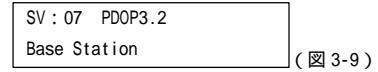

上図の様な表示にならない場合、補正情報の出力が設定されているか確認してください。

MS-750 QuickGuide

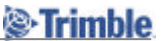

3-1-2.通信条件を設定する

補正情報を出力するポート(B-1ポート)に対して通信条件を設定します。 次表の内容を設定します。

| ポート <u>B-1</u>  |        |
|-----------------|--------|
| データ長            | 8      |
| パ゚リティ           | N (無し) |
| <b>ストップ ビット</b> | 1      |
| 通信速度            | 9600   |

- 1. ホームスクリーンから『>』を2回押して、「Config Menus」を表示します。
- 2. 『 』を1回押します。
- 3. 『>』を2回押して「Config Ports」を表示します。
- 4. 『 』を1回押します。次の画面が表示されます。

| CFG:Port A NONE |        |
|-----------------|--------|
| 38.4k 8-NONE-1  | (図3-7) |

5. 『 』を1回押して、B - 1ポートの表示にします。

| CFG:Port B-1   |        |
|----------------|--------|
| 38.4k 8-NONE-1 | (図3-8) |

- 6. 『>』を1回押した後、B-1ポートの通信条件を設定します。
  - 通信速度、データ長、パリティ、ストップビットの順に各項目を『>』で移動して、『』また は、『』で設定を変更します。下図の様に設定してください。

| CFG:Port B-1  |        |
|---------------|--------|
| 9600 8-NONE-1 | (図3-9) |

- 7. 通信条件を設定後、『』を押して、通信条件を決定します。
- 8. 『 』を5回押して、下図の表示にします。

| CFG:Exit config |          |
|-----------------|----------|
| Press to Exit   | (図 3-10) |

9. 『 』を押した後『>』を1回押して、「Config Menus」を表示します。
さらに『 』を押した後『>』を2回押して、ホームスクリーン画面に戻ります。

## Trimble

#### 3-2.移動局を設定する

移動局では、NMEA・補正情報の通信条件、NMEAの出力タイプと出力間隔を設定します。 次表の内容を設定します。

ポート<u>A</u>

| データ長     | 8          |
|----------|------------|
| パ゚リティ    | NONE (無し)  |
| ストップ ビット | 1          |
| 通信速度     | 9600       |
| 出力データ    | NMEA 「GGK」 |
| 出力データ間隔  | 1Hz        |

ポート<u>B - 1</u>

| データ長                   | 8           |
|------------------------|-------------|
| N° リティ                 | NONE ( 無し ) |
| ストップ Ľ <sup>°</sup> ット | 1           |
| 通信速度                   | 9600        |

- 1. ホームスクリーンから『>』を2回押して、「Config Menus」を表示します。
- 2. 『 』を1回押します。
- 3. 『>』を2回押して、「Config Ports」を表示します。
- 4. 『 』を1回押します。以下の様な表示(ポートAの設定画面)になります。

CFG:Port A NONE 38.4k 8-NONE-1 (図 3-11)

通信速度、データ長、パリティ、ストップピットの順に各項目を『>』で移動して、『』また は、『』で設定を変更します。下図の様に設定してください。

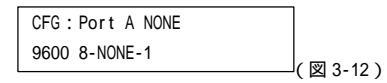

- 5. 設定が完了したら、『』で決定します。
- 6. 『 』を1回押して、B 1ポートの表示にします。

ポートAと同じ要領で通信条件を設定し、『』で決定します。

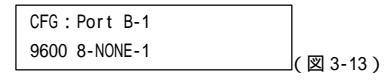

『 』を2回押して、NMEAの設定画面を表示します。

| CFG : NME | A GGK |           |
|-----------|-------|-----------|
| Port A    | off   | (図 3-14 ) |

- 8. 『>』を1回押して、NMEAの出力タイプを選択します。
  - 『 』または、『 』を押して、**「GGK」**を選択します。

MS-750 QuickGuide

- 9. 『>』を1回押して、出力ポートを選択します。
  - 『 』または、『 』を押して、「Port A」を選択します。
- 10. 『 > 』を1回押して、出力間隔を選択します。
  - 『 』または、『 』を押して、**「1Hz」**を選択します。
- 11. 『 』で、NMEAの種類、出力ポート、出力間隔を決定します。
- 12. 『 』を3回押して、下図の表示にします。

| CFG:Exit config | 1 |         |
|-----------------|---|---------|
| Press to Exit   |   | (図3-15) |

Trimble

『 』を押した後『>』を1回押して、「Config Menus」を表示します。
さらに『 』を押した後、『>』を2回押して、ホームスクリーンに戻ります。
基準局から補正情報を受信し、衛星を確保した後、しばらくすると下図の様な表示になります。

| SV : ( | )7 | PDOP3.2 |  |
|--------|----|---------|--|
| RTK    | (  | FIX)    |  |

- NOTE -
- R T Kの表示にならない

補正情報が正常に受信できていないことが考えられます。

基準局と移動局の補正情報の通信条件が同じであるか、適切に配線されているか確認してくだ

- さい。
- ・RTK(FIX)にならない
- 基準局で設定した座標値が適切であるか確認してください。